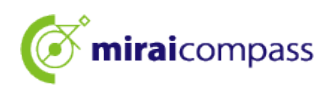

## 1. ログイン画面

ログイン ID とパスワードを入力して、ログインします。

| miraicompass                                                             |                                  |  |
|--------------------------------------------------------------------------|----------------------------------|--|
| ログイン画面                                                                   |                                  |  |
| ログインID、パスワードをご入力の上、「ログイン」<br>ボタンを押して下さい。                                 | ● 学校からのお知らせ                      |  |
| 回 ログインID                                                                 | 子ないつのわれつとはのりよせん。                 |  |
| ₽パスワード                                                                   | <ol> <li>システムに関するお知らせ</li> </ol> |  |
| バスワードの状学解除 OFF ON ON ログインIDを忘れた場合は <u>こちら</u><br>パスワードを忘れた場合は <u>こちら</u> | システムに関するお知らせはありません。              |  |
| ※ 「利用規約」をご確認いただいたのち、ご利用ください。                                             |                                  |  |

## 2. 学費照会画面までの流れ

学費情報を確認する場合は学費をクリックします。

|                  |   | 確認 2 - 日本: | *学三軒兼屋キャンパス 三 |
|------------------|---|------------|---------------|
| 未来 晨又 さんのマイページ   |   |            |               |
| ● 学校からのお知らせ      |   |            |               |
| 学校からのお知らせはありません。 |   |            |               |
|                  |   |            |               |
| ▶ 学費             | 0 | ユーザ設定      | €             |

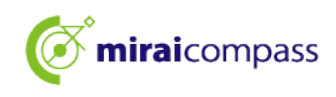

#### 学費明細照会をクリックします。

| <b>Ö mirai</b> compass |          | 確認2-日本大学三軒兼屋キャンパス<br>未来 晨又 さん |
|------------------------|----------|-------------------------------|
| 学費メニュー                 |          |                               |
|                        | 学費明細照会   | )                             |
|                        | <u> </u> |                               |

#### 3. 請求情報の確認

請求情報を確認できます。

| 学費照会                                  |        |           |
|---------------------------------------|--------|-----------|
| · · · · · · · · · · · · · · · · · · · |        |           |
|                                       |        |           |
| 請求依賴情報                                |        | <b>10</b> |
| 返金備報                                  |        | BR <      |
| 支払職證                                  |        | R<        |
| 登録口座領報                                |        |           |
|                                       | 71X-9A |           |

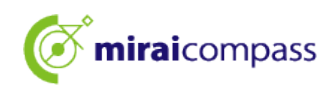

費目別に内訳を確認する場合は、費目別内訳をクリックします。

| 請 | 求情報      |       |       |     |        |    |       |      |          |         |       | 閉じる |
|---|----------|-------|-------|-----|--------|----|-------|------|----------|---------|-------|-----|
|   |          |       |       |     |        |    |       |      |          |         |       |     |
|   | 10 🗸 件表示 | ÷     |       |     |        |    |       |      |          | Search: |       |     |
|   | 請求年度↑↓   | 請求期↑↓ | 請求金額  | î↓  | 入金額    | î↓ | 請求残高  | ↑↓   | 分割請求回数↑↓ | 延納期限↑↓  |       | î↓  |
|   | 2024     | 前学期   | 320,0 | 00円 | 320,00 | 0円 |       | 0円   | 0 件      |         | 費目別内訳 |     |
|   | 2024     | 後学期   | 615,0 | 00円 |        | 0円 | 615,0 | 00 円 | 0 件      |         | 費目別内訳 |     |
|   | 1-2/2    |       |       |     |        |    |       |      |          |         | <     | 1 > |

#### 〈費目別内訳画面〉

| 費目別内訳       |         |                      |            |            |           |
|-------------|---------|----------------------|------------|------------|-----------|
| ■請求年度: 2024 | 請求期:前学期 |                      |            |            |           |
|             |         |                      |            |            |           |
| 10 🗸 件表示    |         |                      |            | Search     | ::        |
| 費目          |         | $\uparrow\downarrow$ | 請求基本金額 🛛 🛝 | 調整金額 №     | 請求金額 □ ↑↓ |
| 1001:入学金    |         |                      | 260,000 円  | 0円         | 260,000 円 |
| 1002:授業料    |         |                      | 400,000 円  | -400,000 円 | 0円        |
| 1003:施設設備資金 |         |                      | 150,000 円  | -150,000 円 | 0 円       |
| 1004:実験実習料  |         |                      | 50,000 円   | -50,000 円  | 0円        |
| 1005:在籍料    |         |                      | 60,000 円   | 0円         | 60,000 円  |
| 1006:後援会費   |         |                      | 15,000 円   | -15,000 円  | 0円        |
| 1007:校友会準会費 |         |                      | 10,000 円   | -10,000 円  | 0 円       |
| 1-7/7       |         |                      |            |            | < 1 >     |

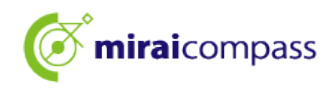

#### 4. 口座振替情報の確認

請求依頼情報画面をクリックします。

| 費照会    |               |            |
|--------|---------------|------------|
| 請求情報   |               | <b>三</b> 八 |
| 請求依賴情報 |               |            |
| 返金情報   |               | 88<        |
| 支払履歴   |               | ₩<         |
| 登録口座情報 |               |            |
|        | <b>R44-24</b> |            |

請求依頼情報に「口座振替履歴」が表示され、引落案内状(PDF)の出力が可能。

※引落案内状は、口座振替日の約1週間前より出力可能となります。

| 請求依頼情報     |        |     |                      |         |    |            |    |         |                      |                      | 閉じる |
|------------|--------|-----|----------------------|---------|----|------------|----|---------|----------------------|----------------------|-----|
| 口座振替履歴     |        |     |                      |         |    |            |    |         |                      |                      |     |
| 10 🗸 件表示   |        |     |                      |         |    |            |    | Search: |                      |                      |     |
| 作成日 🛛 🛝    | 請求年度↑↓ | 請求期 | $\uparrow\downarrow$ | 引落金額    | î↓ | 引落日        | ↑↓ | 振替結果    | $\uparrow\downarrow$ | $\uparrow\downarrow$ |     |
| 2024/08/06 | 2024   | 後学期 |                      | 615,000 | 円  | 2024/09/27 |    | 振替前     |                      | 案内状出力                |     |
| 1-1/1      |        |     |                      |         |    |            |    |         |                      | < 1 >                |     |

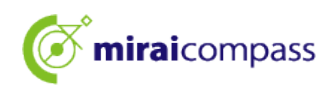

#### 5. 振込依頼情報の確認(振込案内状の出力)

請求依頼情報画面をクリックします。

|        | <b>M</b> < |
|--------|------------|
|        | <b>H</b>   |
|        | 88<        |
|        | M<         |
|        | <b>m</b> < |
| 740-90 |            |

請求依頼情報に「振込依頼一覧」が表示され、振込案内状(PDF)の出力が可能。

※大学から振込用紙の郵送はいたしません。必要に応じて振込案内状を出力してください。

| <br>請求依賴情報 |        |     |    |        |     |    |         |     | 「閉じる | ত্র |
|------------|--------|-----|----|--------|-----|----|---------|-----|------|-----|
| <br>振込依頼一覧 |        |     |    |        |     |    |         |     |      |     |
| 10 🗸 件表示   |        |     |    |        |     |    | Search: |     |      |     |
| 作成日 ↓      | 請求年度↓↓ | 請求期 | î↓ | 請求金額   | ↑↓  | 備考 | î↓      |     | î↓   |     |
| 2024/07/23 | 2024   | 後学期 |    | 615,00 | 00円 |    | 案内状出力   |     |      |     |
| 1-1/1      |        |     |    |        |     |    |         | < 1 | >    |     |

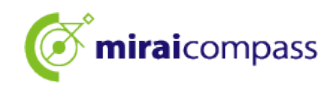

## 6. 返金情報の確認

返金情報画面をクリックします。

| 学 | 費照会    |        |      |
|---|--------|--------|------|
|   |        |        |      |
|   | 請求清報   |        | 88<  |
|   | 請求依賴情報 |        | 88<  |
|   | 返金情報   |        |      |
|   | 支払履歴   |        | HI-C |
|   | 登録口座情報 |        | =    |
|   |        | 74K-9A |      |

返金日及び返金金額を確認できます。

| 返金情報     |            |           |      |         |       | 閉じる |
|----------|------------|-----------|------|---------|-------|-----|
|          |            |           |      |         |       |     |
| 10 🗸 件表表 | 7          |           |      | Search: |       |     |
| 請求年度↑↓   | 振込日 □1     | 返金金額 □ 1↓ | 返金方法 | ↑↓ 返金理由 | î↓    |     |
| 2024     | 2024/05/01 | 565,000 円 | その他  | 前期休学    |       |     |
| 1-1/1    |            |           |      |         | < 1 > |     |

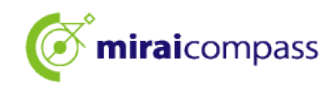

# 7. 支払履歴の確認

| 学 | 学費照会   |        |            |  |  |  |  |  |
|---|--------|--------|------------|--|--|--|--|--|
|   |        |        |            |  |  |  |  |  |
|   | 請求清報   |        | ##<        |  |  |  |  |  |
|   | 請求依賴情報 |        | III<       |  |  |  |  |  |
|   | 返金傳報   |        | RI <       |  |  |  |  |  |
|   | 支払履歴   |        |            |  |  |  |  |  |
|   | 登録口座情報 |        | <b>m</b> < |  |  |  |  |  |
|   |        | 74K-9A |            |  |  |  |  |  |

| 支払履歴       |      |            |         |       |
|------------|------|------------|---------|-------|
|            |      |            |         |       |
| 10 🗸 件表示   |      |            | Search: |       |
| 支払日 11     | 支払金額 | î↓         | 支払区分    | îl    |
| 2024/04/27 |      | 885,000 円  | 窓口入金    |       |
| 2024/05/01 |      | -565,000 円 | その他     |       |
| 1-2/2      |      |            |         | < 1 > |

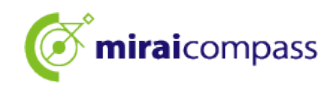

#### 8. 登録口座の確認

登録口座情報をクリックします。

| 学費照会   |                    |      |  |  |  |  |
|--------|--------------------|------|--|--|--|--|
|        |                    |      |  |  |  |  |
| 請求情報   |                    | HL<  |  |  |  |  |
| 請求依赖情報 |                    | 88<  |  |  |  |  |
| 返金傳報   |                    | 88 < |  |  |  |  |
| 支払職歴   |                    | EQ < |  |  |  |  |
| 登録囗座情報 |                    |      |  |  |  |  |
|        | <del>7</del> 48-90 |      |  |  |  |  |

登録口座を確認できます。 (口座振替有無の設定内容には影響しない)

※口座登録後、システム反映まで1週間ほどかかります。

| 登録口座情報          |              |                    | 閉じる |  |  |  |  |
|-----------------|--------------|--------------------|-----|--|--|--|--|
| 引落口座            |              |                    |     |  |  |  |  |
| 銀行:0005:三菱UFJ銀行 | 支店:019:谷町支店  |                    |     |  |  |  |  |
| 預金種目:1:普通       | 口座番号:1224567 | 口座名義人:コウザニヨンイチニゼロゴ |     |  |  |  |  |